1) Laden Sie einfach die kostenlose LIVE Face-App aus dem Mac App Store herunter und installieren Sie sie auf Ihrem iPhone X. (Fahren Sie mit Schritt 2 fort, um einen zweiten Screenshot zu erhalten.)

2) Stellen Sie eine Intranetverbindung zwischen dem iPhone X und dem Computer her und vergewissern Sie sich, dass Sie sich in derselben Domäne befinden. Sie können eine Verbindung zu demselben Wi-Fi-Netzwerk herstellen oder den Hotspot des iPhone X verwenden, umWi-Fi-Internet freizugeben.

Mehr

Info:http://manual.reallusion.com/Motion\_LIVE\_2D\_Plugin/Resources/CTA\_4/Plug

3) Verwenden Sie für eine flüssige Bildrate ohne Verzögerung eine
USB-Verbindung:
-http://manual.reallusion.com/Motion\_LIVE\_2D\_Plugin/Resources/CTA\_4/Plugins/

Bitte beachten Sie, dass nur LIVE FACE (iPhone) v1.0.5 oder höher mit Cartoon Animator 4 kompatibel ist.

Reallusion FAQ https://kb.reallusion.com/